ที่ ศธ ocond/ Mbng

ล สำนักงานเขตพื้นที่การศึกษาประถมศึกษาอุดรธานี เขต ๔ อำเภอบ้านผือ จังหวัดอุดรธานี ๔๑๑๖๐

จำนวน ๑ ชุด

#### M ธันวาคม ๒๕๖๗

เรื่อง การประชุมทางไกล (Video Conference) ชี้แจงและซักซ้อมความเข้าใจ การอบรมการขยายผล การสร้างข้อสอบวัดความฉลาดรู้ด้านการอ่าน วิทยาศาสตร์ และคณิตศาสตร์ ระดับมัธยมศึกษาตอนต้น รูปแบบ ON Demand "เรียนได้ทุกที่ ทุกเวลา" ผ่านระบบออนไลน์

เรียน ประธานกลุ่มเครือข่ายโรงเรียน และผู้อำนวยการโรงเรียนในสังกัดทุกโรงเรียน

อ้างถึง หนังสือ สพป.อุดรธานี เขต ๔ ที่ ศธ ๐๔๑๗๙/๓๒๐๑ ลงวันที่ ๒๙ พฤศจิกายน ๒๕๖๗

สิ่งที่ส่งมาด้วย ๑. หนังสือ สพป.อุดรธานี เขต ๔ ที่ ศธ ๐๔๑๗๙/๓๒๐๑ ลงวันที่ ๒๙ พฤศจิกายน ๒๕๖๗ จำนวน ๑ ชุด

๒. กำหนดการประชุมฯ

ตามหนังสือที่อ้างถึง สำนักงานเขตพื้นที่การศึกษาประถมศึกษาอุดรธานี เขต ๔ แจ้งกำหนด การอบรมการขยายผลการสร้างข้อสอบวัดความฉลาดรู้ด้านการอ่าน วิทยาศาสตร์ และคณิตศาสตร์ รูปแบบ ON Demand "เรียนได้ทุกที่ ทุกเวลา" ผ่านระบบออนไลน์ ของสำนักงานคณะกรรมการการศึกษาขั้นพื้นฐาน ระหว่างวันที่ ๒๒ พฤศจิกายน ๒๕๖๗ – ๓๑ มีนาคม ๒๕๖๘ กลุ่มเป้าหมายผู้เข้าอบรมประกอบด้วย ผู้บริหาร การศึกษา ศึกษานิเทศก์ ผู้บริหารสถานศึกษา ครูผู้สอนทุกระดับขั้นและทุกกลุ่มสาระการเรียนรู้ทุกคนในสังกัด สำนักงานคณะกรรมการการศึกษาขั้นพื้นฐาน ความละเอียดแจ้งอยู่แล้วนั้น

เพื่อให้การดำเนินงานตามนโยบายดังกล่าวบรรลุตามวัตถุประสงค์ ครอบคลุม มีประสิทธิภาพ และเป็นแนวทางเดียวกัน สำนักงานเขตพื้นที่การศึกษาประถมศึกษาอุดรธานี เขต ๔ จึงจัดประชุมทางไกล (Vdeo Conference) เพื่อขี้แจงและซักซ้อมความเข้าใจการเข้าอบรมการขยายผลการสร้างข้อสอบวัดความฉลาดรู้ๆ ดังกล่าว ในวันพุธที่ ๔ ธันวาคม ๒๕๖๗ เวลา ๐๙.๐๐ น. ผ่านระบบ Google Meet ในการนี้ จึงขอเชิญ ผู้อำนวยการโรงเรียน รองผู้อำนวยการโรงเรียน หัวหน้ากลุ่มงาน และครูผู้รับผิดชอบงานวิชาการโรงเรียน ทุกคนในสังกัด เข้าประชุมตามวัน เวลา ข้างต้น เพื่อรับฟังนโยบายจากผู้อำนวยการสำนักงานเขตพื้นที่ การศึกษาประถมศึกษาอุดรธานี เขต ๔ และแนวทางการดำเนินงานดังกล่าวให้กับโรงเรียนในสังกัดทราบ รายละเอียดดังสิ่งที่ส่งมาด้วย

จึงเรียนมาเพื่อทราบ และดำเนินการ

ขอแสดงความนับถือ

(นายธีระยุทธ อุ่นวิเศษ) ผู้อำนวยการสำนักงานเขตพื้นที่การศึกษาประถมศึกษาอุดรธานี เขต ๔

กลุ่มนิเทศ ติดตามและประเมินผลการจัดการศึกษา ผู้ประสานงาน : นางสาวจิณณพัต ผลทิพย์ โทร. ๐๙ ๓๓๒๙ ๘๑๑๓

"เรียนดี มีความสุข"

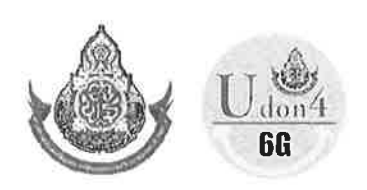

-6-

กำหนดการประชุมทางไกล (Video Conference) ซี้แจงและซักซ้อมความเข้าใจ การอบรมการขยายผลการสร้างข้อสอบวัดความฉลาดรู้ด้านการอ่าน วิทยาศาสตร์ และคณิตศาสตร์ ระดับมัธยมศึกษาตอนต้น รูปแบบ ON Demand "เรียนได้ทุกที่ ทุกเวลา" ผ่านระบบออนไลน์ ในวันพุธที่ ๔ ธันวาคม ๒๕๖๗ เวลา ๐๙.๐๐ – ๑๒.๐๐ น. ผ่านระบบ Google Meet สำนักงานเขตพื้นที่การศึกษาประถมศึกษาอุดรธานี เขต ๔

| เวลา | o <b>๘.๓๐ – o๙.</b> ๐๐ น.            | ลงทะเบียนเข้าประชุมผ่านระบบ Google Meet            |                                                            |  |
|------|--------------------------------------|----------------------------------------------------|------------------------------------------------------------|--|
| เวลา | ວ໔.୦୦ – ໑໐.ഩ໐ ຆ.                     | พิธีเปิดและมอบนโยบายการอบรมการขยายผลการสร้างข้อสอบ |                                                            |  |
|      |                                      | วัดความฉลาดรู้ ด้านการอ่าน วิ                      | ทยาศาสตร์ และคณิตศาสตร์ฯ                                   |  |
|      |                                      | สำนักงานคณะกรรมการการศึกษาขั้นพื้นฐาน              |                                                            |  |
|      |                                      | โดย นายธีระยุทธ อุ่นวิเศษ                          | ผู้อำนวยการ.สพป.อุดรธานี เขต ๔                             |  |
| เวลา | กา ๑๐.๓๐ – ๑๑.๓๐ น. การใช้งานระบบการ |                                                    | าการ <sup>์</sup> สร้างข้อสอบวัดคว <sup>่</sup> ามฉลาดรู้  |  |
|      |                                      | ด้านการอ่าน วิทยาศาสตร์ และคณิตศาสตร์ฯ             |                                                            |  |
|      |                                      | โดย นายสุรชัย ไผ่ตง                                | รองผู้อำนวยการ.สพป.อุดรธานี เขต ๔                          |  |
|      |                                      | นางสาวจิณณพัต ผลทิพย์                              | ศึกษานิเทศก์ สพป.อุดร์ธานี เขต ๔                           |  |
| เวลา | ໑໑.ഩ໐ – ໑๒.୦୦ ຆ.                     | สรุปและแลกเปลี่ยนเรียนรู้ ซักถ                     | าม ตอบข้อซักถาม และปิดการประชุม                            |  |
|      |                                      | โดย นางเกษมณี ประเสริฐ                             | ผู้อำนวยการกลุ่มนิเทศฯ สพป.อุดรธานี เขต ๔                  |  |
|      |                                      | นางสาวจิณณพัต ผลทิพย์                              | ศึกษานิเทศก์ ส <sup>์</sup> พป.อุดรธานี เขต <sup>์</sup> ๔ |  |
|      |                                      |                                                    |                                                            |  |

หมายเหตุ : กำหนดการอาจมีการเปลี่ยนแปลงได้ตามความเหมาะสม

 $\tau_j$ 

ที่ ศธ อ๔๑๗๙/ М७09

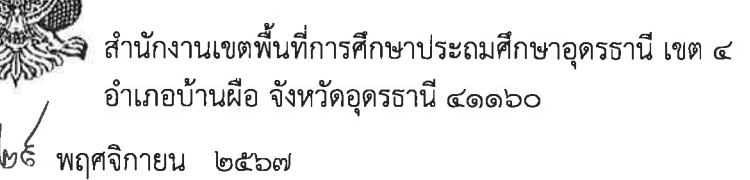

เรื่อง การอบรมการขยายผลการสร้างข้อสอบวัดความฉลาดรู้ด้านการอ่าน วิทยาศาสตร์ และคณิตศาสตร์ ระดับมัธยมศึกษาตอนต้น รูปแบบ ON Demand "เรียนได้ทุกที่ ทุกเวลา" ผ่านระบบออนไลน์

เรียน ผู้อำนวยการโรงเรียนในสังกัดทุกโรงเรียน

| สิ่งที่ส่งมาด้วย | ๑. QR code การอบรมพัฒนาการสร้างข้อสอบฯ                    | จำนวน | ୭ | ชุด |
|------------------|-----------------------------------------------------------|-------|---|-----|
|                  | ๒. QR code คู่มือการใช้งานระบบการอบรมพัฒนาการสร้างข้อสอบฯ | จำนวน | ଭ | ଏ୍୭ |
|                  | m. อินโฟกราฟิกส์แสดงขั้นตอนการสมัครและการใช้งานระบบฯ      | จำนวน | ଭ | ଏବ  |
|                  | ๔. ตารางการอบรมการขยายผลการสร้างข้อสอบฯ                   | จำนวน | ଭ | ଏ୍୭ |

ด้วยสำนักงานคณะกรรมการการศึกษาขั้นพื้นฐาน สำนักวิชาการและมาตรฐานการศึกษา โดยศูนย์ PISA สพฐ. ได้อนุมัติโครงการประชุมเชิงปฏิบัติการพัฒนาครูในการสร้างข้อสอบตามมาตรฐานสากล ผ่านระบบอิเล็กทรอนิกส์ โครงการจัดอบรมเชิงปฏิบัติการสร้างและพัฒนาข้อสอบวัดความฉลาดรู้ด้านการอ่าน วิทยาศาสตร์ และคณิตศาสตร์ ระดับมัธยมศึกษาตอนต้น และโครงการประชุมพัฒนารูปแบบการขยายผล การสร้างข้อสอบวัดความฉลาดรู้ด้านการอ่าน วิทยาศาสตร์ และคณิตศาสตร์ ระดับมัธยมศึกษาตอนต้น และ ครอบคลุมระดับประถมศึกษา รูปแบบ ON Demand "เรียนได้ทุกที่ ทุกเวลา" เพื่อดำเนินการขับเคลื่อน การยกระดับคุณภาพการเสริมสร้างสมรรถนะผู้เรียนตามแนวทางการประเมินนานาชาติ (PISA) ของสำนักงาน เขตพื้นที่การศึกษา ครอบคลุมระดับประถมศึกษา และระดับมัธยมศึกษา ทุกเขตพื้นที่การศึกษา กลุ่มเป้าหมาย ประกอบด้วย ผู้บริหารการศึกษา ศึกษานิเทศก์ ผู้บริหารสถานศึกษา ครูผู้สอนทุกระดับชั้นและทุกกลุ่มสาระ การเรียนรู้ ในสังกัดสำนักงานคณะกรรมการการศึกษาขั้นพื้นฐาน

ในการนี้ เพื่อให้การขยายผลการสร้างข้อสอบวัดความฉลาดรู้ด้านการอ่าน วิทยาศาสตร์และ คณิตศาสตร์ รูปแบบ ON Demand "เรียนได้ทุกที่ ทุกเวลา" เป็นไปอย่างต่อเนื่องครอบคลุม และมี ประสิทธิภาพ สำนักงานเขตพื้นที่การศึกษาประถมศึกษาอุดรธานี เขต ๔ จึงให้โรงเรียนในสังกัดทุกโรงเรียน ดำเนินการ ดังนี้

๑) ผู้บริหารสถานศึกษาทุกคน (สถานศึกษาระดับประถมศึกษา และระดับมัธยมศึกษา) ลงทะเบียนเข้าร่วมการอบรมการขยายผลการสร้างข้อสอบวัดความฉลาดรู้ด้านการอ่าน วิทยาศาสตร์ และคณิตศาสตร์ รูปแบบ ON Demand "เรียนได้ทุกที่ ทุกเวลา" ผ่านระบบออนไลน์ ในรุ่นที่ ๑ - รุ่นที่ ๒ ระหว่างวันที่ ๒๒ พฤศจิกายน – ๗ ธันวาคม ๒๕๖๗

 ๒) ครูผู้สอนทุกระดับขั้นและทุกกลุ่มสาระการเรียนรู้ ลงทะเบียนเข้าร่วมการอบรมการขยาย ผลการสร้างข้อสอบวัดความฉลาดรู้ด้านการอ่าน วิทยาศาสตร์ และคณิตศาสตร์ รูปแบบ ON Demand "เรียนได้ทุกที่ ทุกเวลา" ผ่านระบบออนไลน์ ตามตารางการอบรมที่กำหนด ตั้งแต่รุ่นที่ ๓ – รุ่นที่ ๑๖

๓) สำหรับผู้ที่เข้าร่วมการอบรมการขยายผลการสร้างข้อสอบวัดความฉลาดรู้ด้านการอ่าน วิทยาศาสตร์ และคณิตศาสตร์ รูปแบบ ON Demand "เรียนได้ทุกที่ ทุกเวลา" ผ่านระบบออนไลน์ **จะได้รับ** เกียรติบัตรจากสำนักงานคณะกรรมการการศึกษาขั้นพื้นฐาน

/๔) กำหนดให้ครูผู้สอน...

๔) กำหนดให้ครูผู้สอนทุกระดับชั้นและทุกกลุ่มสาระการเรียนรู้ นำแนวทางการสร้างข้อสอบฯ ไปใช้ในการจัดกิจกรรมการเรียนรู้ และสะท้อนผลที่เกิดจากการเรียนรู้นำไปสู่การพัฒนาผู้เรียนอย่างยั่งยืน

ทั้งนี้ สำนักงานคณะกรรมการการศึกษาขั้นพื้นฐาน มอบหมายสำนักงานเขตพื้นที่การศึกษา ตรวจสอบและรายงานสารสนเทศการเข้าอบรมการขยายผลการสร้างข้อสอบวัดความฉลาดรู้ด้านการอ่าน วิทยาศาสตร์ และคณิตศาสตร์ รูปแบบ ON Demand "เรียนได้ทุกที่ ทุกเวลา" ผ่านระบบออนไลน์ ดังกล่าว ของกลุ่มเป้าหมายผู้เข้าอบรม รายเขตพื้นที่การศึกษา โดยลิงค์ระบบการอบรมพัฒนาการสร้างข้อสอบฯ และ คู่มือการใช้งานระบบการอบรมฯ และตารางการอบรมการขยายผลการสร้างข้อสอบฯ ดังสิ่งที่ส่งมาด้วย

จึงเรียนมาเพื่อทราบ และดำเนินการในส่วนที่เกี่ยวข้องต่อไป

ขอแสดงความนับถือ

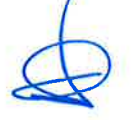

(นายธีระยุทธ อุ่นวิเศษ) ผู้อำนวยการสำนักงานเขตพื้นที่การศึกษาประถมศึกษาอุดรธานี เขต ๔

กลุ่มนิเทศ ติดตามและประเมินผลการจัดการศึกษา ผู้ประสานงาน : นางสาวจิณณพัต ผลทิพย์ โทร. ๐๙ ๓๓๒๙ ๘๑๑๓ การอบรมการขยายผลการสร้างข้อสอบวัดความฉลาดรู้ด้านการอ่าน วิทยาศาสตร์ และคณิตศาสตร์ รูปแบบ ON Demand "เรียนได้ทุกที่ ทุกเวลา"

-ണ-

ŝ,

÷.

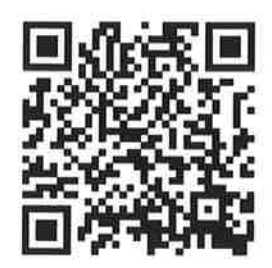

QR code การอบรมๆ

คู่มือการใช้งานระบบการอบรมพัฒนาการสร้างข้อสอบวัดความฉลาดรู้ ด้านการอ่าน วิทยาศาสตร์ และคณิตศาสตร์ รูปแบบ ON Demand "เรียนได้ทุกที่ ทุกเวลา"

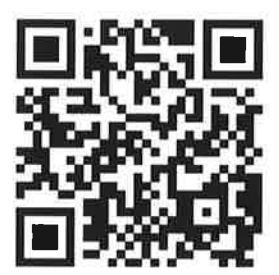

QR code คู่มือการใช้งานระบบการอบรมฯ

"เรียนดี มีความสุข"

#### ตารางการอบรมการขยายผลการสร้างข้อสอบวัดความฉลาดรู้ด้านการอ่าน วิทยาศาสตร์ และคณิตศาสตร์ รูปแบบ ON Demand "เรียนได้ทุกที่ ทุกเวลา" สำนักงานเขตพื้นที่การศึกษาประถมศึกษาอุดรธานี เขต ๔

ŝ,

| รุ่น       | ระยะเวลา                                   | กลุ่มเป้าหมายผู้เข้าอบรม                                                            | หมายเหตุ                    |  |
|------------|--------------------------------------------|-------------------------------------------------------------------------------------|-----------------------------|--|
| รุ่นที่ ๑  | මම W.E. –                                  | ve dd g e vve s a                                                                   | ยืดหยุ่นได้                 |  |
| รุ่นที่ ๒  | o                                          | ผูบรหารเขตพนทการคกษา/ศกษานเทศก/ผูบรหารเรงเรยน                                       | รุ่นที่ ๑ - รุ่นที่ ๒       |  |
| รุ่นที่ ๓  | ୍ଟ ସି.ମି ଭଙ୍କ ସି.ମି. <b>ଚ</b> ର୍ଚ୍ଚ        | ครูผู้สอนทุกระดับชั้นและทุกกลุ่มสาระฯ กลุ่มเครือข่ายฯ <b>บ้านผือ</b>                | ยืดหยุ่นได้                 |  |
| รุ่นที่ ๔  | ରଝଁ ସି.ମି ២ର ସି.ମି. ଚମ                     | ครูผู้สอนทุกระดับชั้นและทุกกลุ่มสาระฯ กลุ่มเครือข่ายฯ <b>ภูพระบาท</b>               | ี้ รุ่นที่ ๓ - รุ่นที่ ๔    |  |
| รุ่นที่ ๕  | ම්ම <b>ටි.</b> ମି ම්ය ටි.ମි. <b>`</b> ଚ୍ଚା | ครูผู้สอนทุกระดับชั้นและทุกกลุ่มสาระฯ กลุ่มเครือข่ายฯ <b>มหาธาตุเจดีย์</b>          | ยืดหยุ่นได้                 |  |
| รุ่นที่ ๖  | ୭ଟ ଗି.ମି. ଚଣ - ଙ୍କ ଥି.ମି. ଚଣ               | ครูผู้สอนทุกระดับชั้นและทุกกลุ่มสาระฯ กลุ่มเครือข่ายฯ โนนทองหายโศก                  | รุ่นที่ ๕ - รุ่นที่ ๖       |  |
| รุ่นที่ ๗  | ଝଁ ଧ.ନ ଭଭ ଧ.ନ. ଚ୍ୟ                         | ครูผู้สอนทุกระดับชั้นและทุกกลุ่มสาระฯ กลุ่มเครือข่ายฯ ลุ่มน้ำโมง                    | ยืดหยุ่นได้                 |  |
| รุ่นที่ ๘  | ରଚ୍ଚ ଧ.ନ ରଜ ଧ.ନ. ଚଜ                        | ครูผู้สอนทุกระดับชั้นและทุกกลุ่มสาระฯ กลุ่มเครือข่ายฯ <b>กุดจับเมืองเพีย</b>        | รุ่นที่ ๗ - รุ่นที่ ๘       |  |
| รุ่นที่ ๙  | ରଟ <sup>1</sup> .ମ ୭୯ 1.ମ. ଚଟ              | ครูผู้สอนทุกระดับชั้นและทุกกลุ่มสาระฯ กลุ่มเครือข่ายฯ <b>เชียงเพ็งปะโค</b>          | ยึดหยุ่นได้                 |  |
| รุ่นที่ ๑๐ | bb ม.ค ๑ ก.พ. ๖๘                           | ครูผู้สอนทุกระดับชั้นและทุกกลุ่มสาระฯ กลุ่มเครือข่ายฯ ภูพาน                         | ี<br>รุ่นที่ ๙ - รุ่นที่ ๑๐ |  |
| รุ่นที่ ดด | b                                          | ครูผู้สอนทุกระดับชั้นและทุกกลุ่มสาระฯ กลุ่มเครือข่ายฯ น้ำโสม                        | ยืดหยุ่นได้                 |  |
| รุ่นที่ ๑๒ | ನ                                          | ครูผู้สอนทุกระดับชั้นและทุกกลุ่มสาระฯ กลุ่มเครือข่ายฯ โสมสำราญ                      | รุ่นที่ ๑๑ - รุ่นที่ ๑๒     |  |
| รุ่นที่ ดต | ෧ <del>෮</del>                             | ครูผู้สอนทุกระดับชั้นและทุกกลุ่มสาระฯ กลุ่มเครือข่ายฯ หนองแวงสามัคคี                | ยืดหยุ่นได้                 |  |
| รุ่นที่ ๑๔ | ๒๓ ก.พ ๑ มี.ค. ๖๘                          | ครูผู้สอนทุกระดับชั้นและทุกกลุ่มสาระฯ กลุ่มเครือข่ายฯ นายูงโนนทอง                   | รุ่นที่ ด๓ - รุ่นที่ ด๔     |  |
| รุ่นที่ ๑๕ | ๒ มี.ค ๘ มี.ค. ๖๘                          | ครูผู้สอนทุกระดับชั้นและทุกกลุ่มสาระฯ กลุ่มเครือข่ายฯ บ้านก้องนาแค                  | ยึดหยุ่นได้                 |  |
| รุ่นที่ ๑๖ | ๙ มี.ค ๑๕ มี.ค. ๖๘                         | ครูผู้สอนทุกระดับชั้นและทุกกลุ่มสาระฯ กลุ่มเครือข่ายฯ <b>บ้านก้องนาแค</b> รุ่นที่ ๑ |                             |  |
| รุ่นที่ ด๗ | ด๖ มี.ค ๒๒ มี.ค. ๖๘                        | เก็บตก ครูผู้สอนทุกระดับชั้นและทุกกลุ่มสาระฯ ทุกกลุ่มเครือข่ายฯ                     |                             |  |
|            |                                            | ในอำเภอบ้านผือ และอำเภอกุดจับ                                                       |                             |  |
| รุ่นที่ ด๘ | bm มี.ค ๓๑ มี.ค. ๖๘                        | เก็บตก ครูผู้สอนทุกระดับชั้นและทุกกลุ่มสาระฯ ทุกกลุ่มเครือข่ายฯ                     |                             |  |
|            |                                            | ในอำเภอน้ำโสมและอำเภอนายุง                                                          |                             |  |

"เรียนดี มีความสุข"

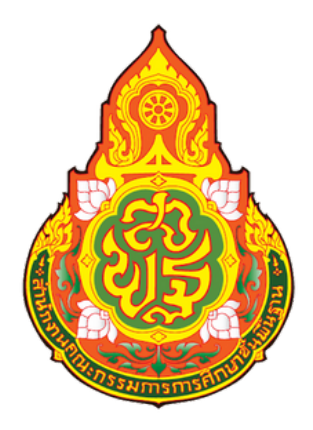

# สำหรับผู้ใช้งาน

ศูนย์ PISA สำนักงานคณะกรรมการการศึกษาขั้นพื้นฐาน

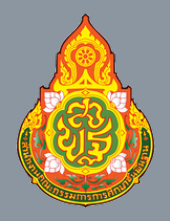

ศูนย์ PISA สำนักงานคณะกรรมการการศึกษาขั้นพื้นฐาน

# การเข้าใช้ระบบการอบรมพัฒนา

### 1. เมื่อเข้าสู่ระบบการอบรมพัฒนา จะพบหน้าหลัก

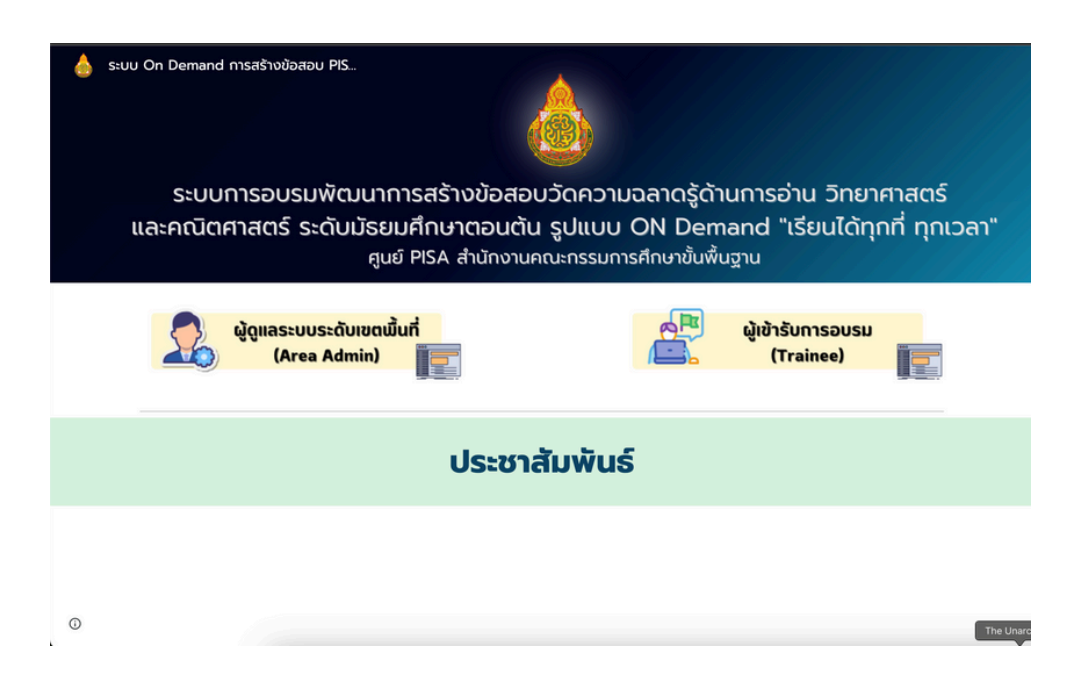

#### 2. คลิกไอคอน ผู้เข้ารับการอบรม (Trainee)

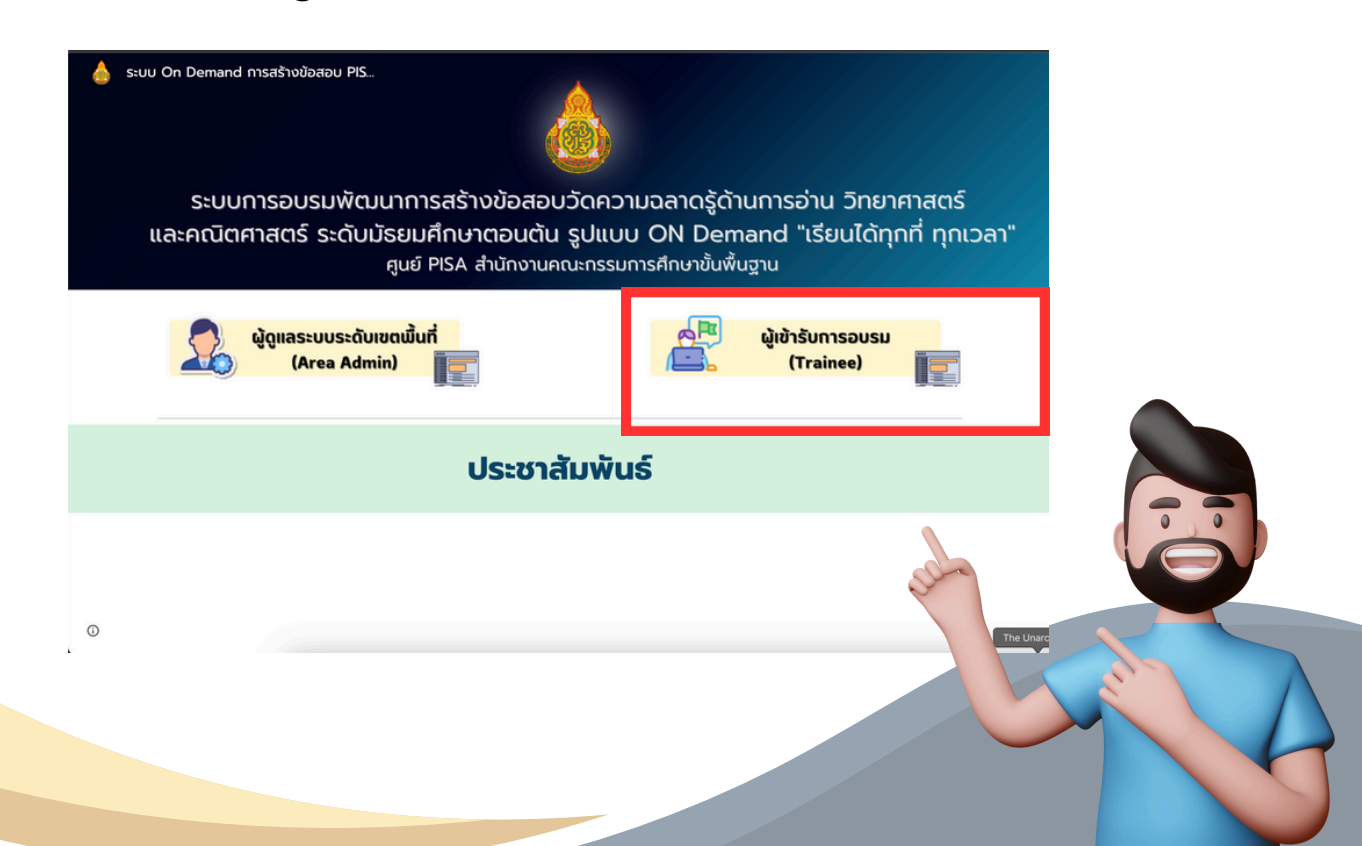

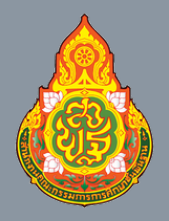

ศูนย์ PISA สำนักงานคณะกรรมการการศึกษาขั้นพื้นฐาน

# การเข้าใช้ระบบการอบรมพัฒนา

# 3. คลิกเลือกเขตตรวจราชการ เพื่อเข้าอบรมตามจังหวัด

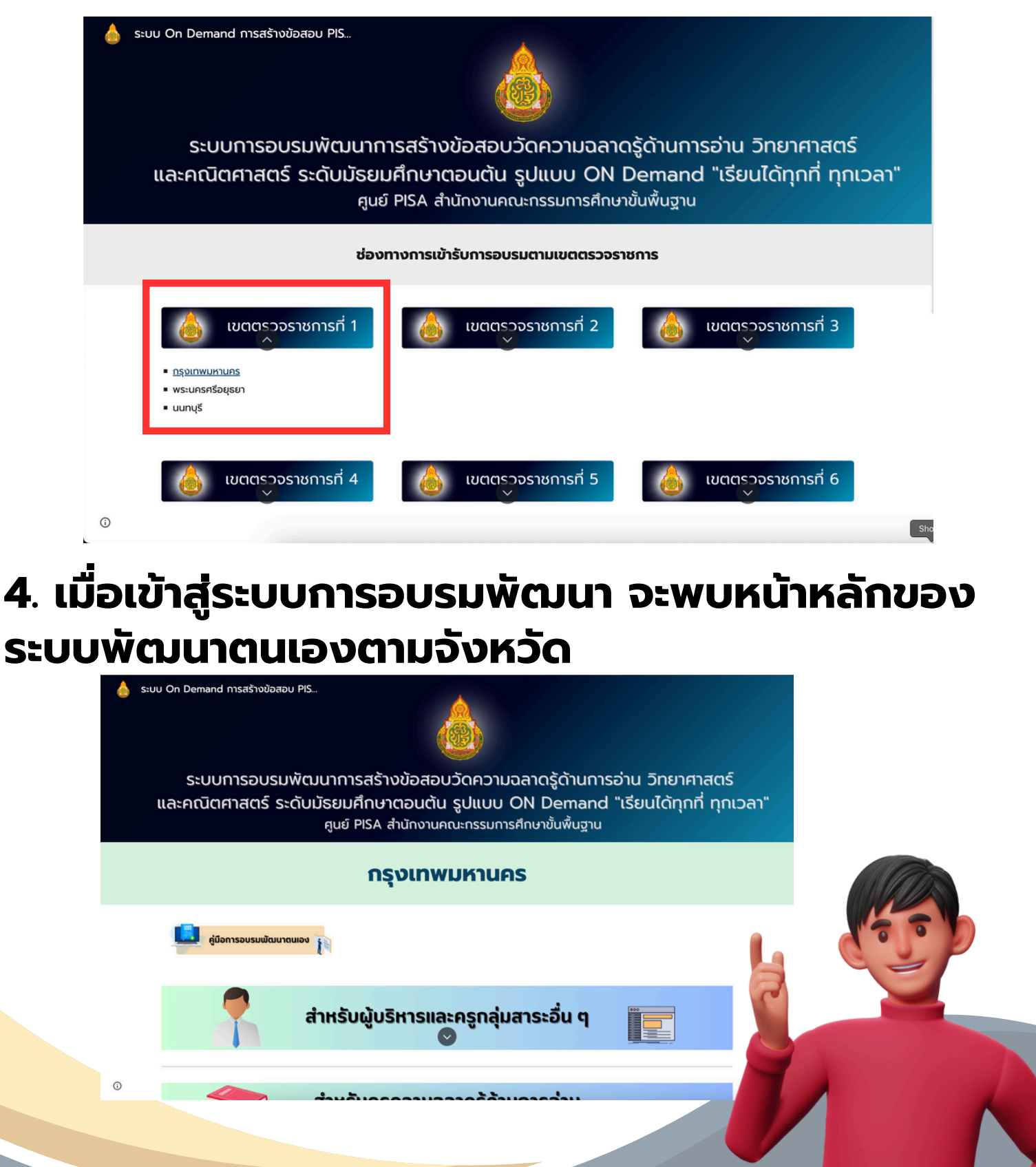

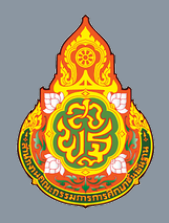

ศูนย์ PISA สำนักงานคณะกรรมการการศึกษาขั้นพื้นฐาน

# การเข้าใช้ระบบการอบรมพัฒนา

#### 5. หน้าหลักระบบการอบรมพัฒนาจะมีการอบรม ทั้งหมด 4 โมลดูล

| - | สำหรับผู้บริหารและครูกลุ่มสาระอื่น ๆ<br>🗢                    |  |
|---|--------------------------------------------------------------|--|
|   | สำหรับครูความฉลาดรู้ด้านการอ่าน<br>(Reading Literacy)        |  |
|   | สำหรับครูความจลาดรู้ด้านวิทยาศาสตร์<br>(Sciencet iteracy)    |  |
|   | สำหรับครูความจลาดรู้ด้านคณิตศาสตร์<br>(Mathematios Literacy) |  |

6. แต่ละโมดูลมีรายละเอียดการอบรม โดยการกดปุ่ม 💽

| สำหรับผู้บริหารและครูกลุ่มสาระอื่น ๆ                              |
|-------------------------------------------------------------------|
| 👤 แบบทดสอบก่อนการอบรม                                             |
| 🗩 เอกสารประกอบการอบรม                                             |
| ● นโยบายการขับเคลื่อน สพฐ.                                        |
| หน่วยที่ 1 ความรู้เบื้องต้นของการสร้างข้อสอบแนว PISA              |
| อริภัณน์                                                          |
| 🗏 แบบทดสอบหน่วยที่ 1                                              |
| \varTheta หน่วยที่ 2 การพัฒนาสมรรณะผู้เรียนตามกรอบการประเมิน PISA |
| อร์กัคน์                                                          |
| 📃 แบบทดสอบหม่วยที่ 2                                              |
| \varTheta หน่วยที่ 3 กรอบการประเมินความฉลาดรู้ด้านการอ่าน         |
| 35ຄ້ຄນ                                                            |
| \varTheta หน่วยที่ 4 การสร้างและพัฒนาข้อสอบการประเมินความจลาดรู้  |
| 5ดำัคน์ : ดอนที่ 1 ดอนที่ 2 ดอนที่ 3 ดอนที่ 4 ดอนที่ 5            |
| 🔲 แบบทดสอบหม่วยที่ 3                                              |
| 👄 การะงานที่ต้องส่งเพื่อขอรับวุฒิปัตร                             |
| 曼 แบบทดสอบหลังการอบรม                                             |

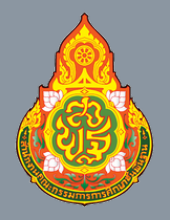

ศูนย์ PISA สำนักงานคณะกรรมการการศึกษาขั้นพื้นฐาน

# การเข้าใช้ระบบการอบรมพัฒนา

# 7. คลิก "แบบทดสอบก่อนอบรม" เพื่อทดสอบ ความรู้ก่อนอบรม <u>โดยเข้าทดสอบเพียงครั้งเดียวเท่านั้น</u>

| eterming<br>PISA E-Learning<br>PISA 4 tri/rowneu:nssuments/fund/u/wgru                                                        |
|----------------------------------------------------------------------------------------------------|
| ข้อมูลทั่วไป                                                                                                    |
| สลับบัญชี                                                                                                    |
| **กรอกข้อมูลให้ถูกต้องครบถ้วน**<br><sub>อีเมล *</sub>                                                                         |
| 🔲 บันทึก เป็นอีเมลที่จะรวมกับคำตอบของฉัน                                                                                      |
| สังกัดสำนักงานเขตพื้นที่                                                                                                    |
| <u>ารุณา login ด้วยอีเมลเดียวกันที่สมัครสมาชิกเท่านั้น</u><br>ในการเข้าทำ ทุกแบบทดสอบ**                                       |
| "การระบุไจความสำคัญของบทความวิชาการ" จัดเป็นกระบวนการอ่านในข้อใด * 1 <sub>คะแนน</sub>                                         |
| <ul> <li>การรู้ตำแหน่งข้อมูลในบทอ่าน</li> <li>การมีความเข้าใจในบทอ่าน</li> </ul>                                              |
| <ul> <li>ความคล่องของการอ่าน</li> <li>**เลือกคำ ตอบให้ครบทุกข้อ**</li> <li>การประเมินและสะท้อนความคิดเห็นต่อบทอ่าน</li> </ul> |
| กลับ ส่ง หน้า 2 จาก 2 ล้างแบบฟอร์ม                                                                                            |
|                                                                                                    |

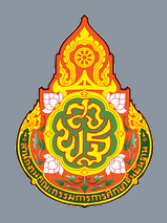

ศูนย์ PISA สำนักงานคณะกรรมการการศึกษาขั้นพื้นฐาน

# การเข้าใช้ระบบการอบรมพัฒนา

#### 8. สามารถเลือกเรียนได้ตามรายละเอียดแต่ละโมลดูล คลิกที่วิดีทัศน์ของแต่ละหน่วยการเรียนรู้ เพื่อเข้าสู่ บทเรียน

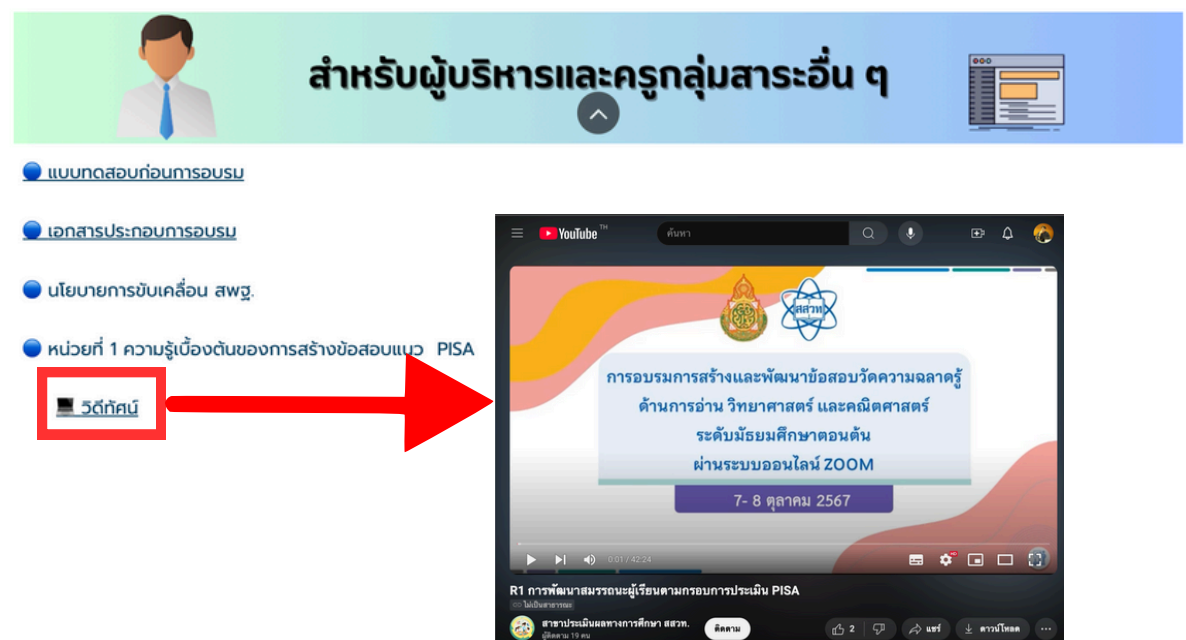

#### 9. เมื่อรับชมวิดีโอบทเรียนครบทุกบทเรียนเรียบร้อย แล้ว คลิกที่ "ใบกิจกรรม" เพื่อดาวน์โหลด

| 🛡 หนวยก 2 การพฒนาสมรรถนะผูเรยนตามกรอบการบระเมน M5A                |                                 |                   |
|-------------------------------------------------------------------|---------------------------------|-------------------|
| อดีทัศน์                                                          |                                 |                   |
| 🔵 หน่วยที่ 3 กรอบการประเมินความฉลาดรู้ด้านการอ่าน                 |                                 |                   |
| 🔳 วิดีทัศน์                                                       |                                 |                   |
| 🔵 หน่วยที่ 4 การสร้างและพัฒนาข้อสอบการประเมินความฉลาดรู้          | เอกสารแบบฟอร์ม 🕶 🛎              |                   |
| 🔳 วิดีทัศน์ : <u>ตอนที่ 1 ตอนที่ 2 ตอนที่ 3 ตอนที่ 4 ตอนที่ 5</u> | ประเภท 🔹 บุคคล 🔹 แก้ไขเมือ 🔹    |                   |
| 🔵 ภาระงานที่ต้องส่งเพื่อขอรับวตมิบัต : ใบกิจกรรม                  | ชื่อ 🛧                          | แก้ไขล่าสุด 👻 🤤 🚦 |
|                                                                   | 👿 แบบฟอร์มข้อสอบ-การอ่าน.docx 🕰 | 8 я.н. 2024       |
|                                                                   | 💴 แบบฟอร์มข้อสอบ-การอ่าน.pdf 🚢  | 8 ต.ค. 2024 :     |

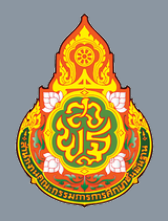

ศูนย์ PISA สำนักงานคณะกรรมการการศึกษาขั้นพื้นฐาน

# การเข้าใช้ระบบการอบรมพัฒนา

## 10. เมื่อทำใบกิจกรรมเสร็จแล้ว ให้คลิกที่ "ส่งภาระงาน" เพื่ออัพโหลดไฟล์ <u>โดยเข้าทดสอบเพียงครั้งเดียวเท่านั้น</u>

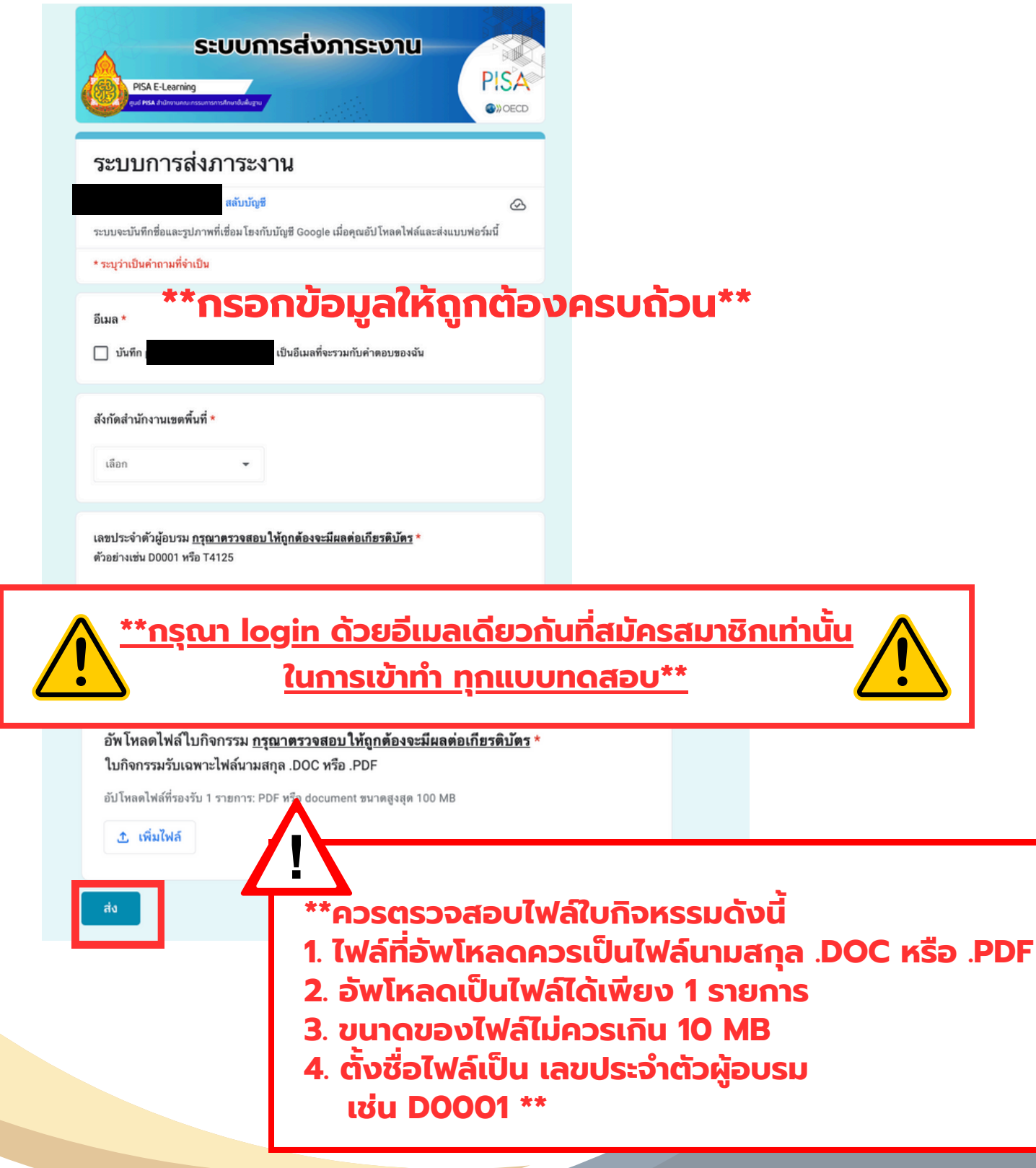

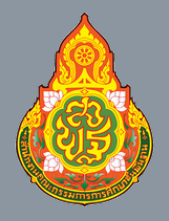

ศูนย์ PISA สำนักงานคณะกรรมการการศึกษาขั้นพื้นฐาน

# การเข้าใช้ระบบการอบรมพัฒนา

# 11. คลิก "แบบทดสอบหลังอบรม" เพื่อทดสอบ ความรู้หลังอบรม <u>โดยเข้าทดสอบเพียงครั้งเดียวเท่านั้น</u>

| ILUUDAGADUNDAUNSDUSU<br>PISA E-Learning<br>PUSA divinorunnunssumsnnshnurðurður                                                                                                    |
|----------------------------------------------------------------------------------------------------|
| ข้อมูลทั่วไป                                                                                                    |
| สลับบัญซี                                                                                                    |
| * ระบุว่าเป็นคำถามที่จำเป็น **กรอกข้อมูลให้ถูกต้องครบถ้วน** อีเมล * บันทึก                                                                                                    |
| สังกัดสำนักงานเขตพื้นที่<br>เลือก -                                                                                                    |
| <u>**กรุณา login ด้วยอีเมลเดียวกันที่สมัครสมาชิกเท่านั้น</u>                                                                                                    |
| <ul> <li>การรู้ตำแหน่งข้อมูลในบทอ่าน</li> <li>การมีความเข้าใจในบทอ่าน</li> <li>ความคล่องของการอ่าน</li> <li>**เลือกคำ ตอบให้ครบทุกข้อ**</li> <li>การประเมินและสะท้อนความคิดเห็นต่อบทอ่าน</li> </ul> |
| กลับ ส่ง พน้ำ 2 จาก 2 ล้างแบบฟอร์ม                                                                                                    |